## RUB

## **SHORTGUIDE** AUTOMATISCHE PROXY-KONFIGURATION

FÜR MITGLIEDER UND ANGEHÖRIGE DER RUB

## Was ist ein Proxy?

Ein Proxy-Server (WWW-Proxy) ist ein Server, der zwischen PC-Nutzern eines Rechnernetzes (Intranet) und dem Internet geschaltet wird. Er fungiert sozusagen als Vermittler. Ein Proxy-Server hat vielerlei Funktionen. So kann er beispielsweise als eine Art Firewall eingesetzt werden. Proxy-Server können aber auch als Cache (Zwischenspeicher) dienen, um die Performance zu steigern. Statt eine Webseite direkt aufzurufen gibt ein entsprechend konfigurierter Browser seine Anfrage an den Proxyserver. Dieser prüft zunächst, ob er über eine aktuelle Kopie der angeforderten Seite in seinem Zwischenspeicher (Cache) verfügt und liefert diese wahlweise direkt aus oder fordert die Seite aus dem Internet an.

Der Shortquide zeigt Ihnen, wie Sie den Proxy über folgende Browser konfigurieren können:

- Mozilla Firefox
- Google Chrome
- Safari

## **PROXY-KONFIGURATION**

| <ol> <li>Mozilla Firefox</li> <li>Gehen Sie im Firefox zu<br/>Extras ► Einstellungen<br/>► Reiter "Erweitert" ►<br/>Netzwerk ► Einstellun-<br/>gen.</li> <li>Wählen Sie "Automati-<br/>sche Proxy-Konfigura-<br/>tions-URL" und tragen<br/>in die Textzeile "http://<br/>www.ruhr-uni-bochum.<br/>de/proxy.pac" ein.</li> <li>Bestätigen Sie mit "OK".</li> </ol> | Erweitert                                                                                                    | ?                     |
|----------------------------------------------------------------------------------------------------|----------------------------------------------------------------------------------------------------|-----------------------|
|                                                                                                    | Allgemein Datenübermittlung Netzwerk Update Zertifikate                                                                           |                       |
|                                                                                                    | Verbindung Festlegen, wie sich Firefox mit dem Internet verbindet Ei                                                              | i <u>n</u> stellungen |
|                                                                                                    | Verbindungs-Einstellungen                                                                                                    |                       |
|                                                                                                    | Proxies für den Zugriff auf das Internet konfigurieren                                                                            |                       |
|                                                                                                    | Beispiel: .mozilla.org, .net.de, 192.168.1.0/24                                                                                   |                       |
|                                                                                                    | http://www.ruhr-uni-bochum.de/proxy.pac       Neu laden         Image: Keine Authentifizierungsanfrage bei gespeichertem Passwort |                       |
|                                                                                                    | OK Abbrechen Hife                                                                                                    |                       |

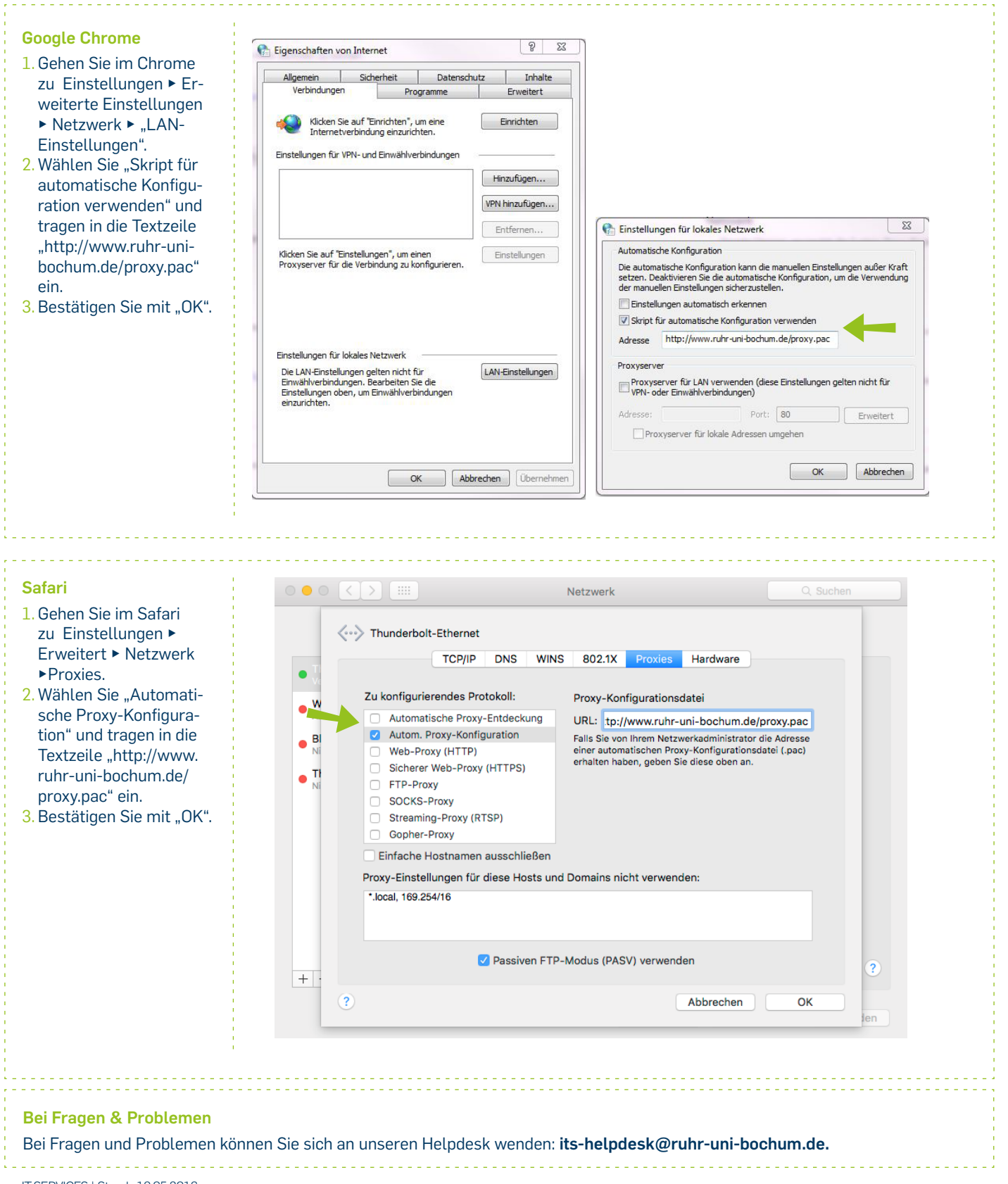

IT.SERVICES | Stand: 19.05.2016